### TIME REPORTING SYSTEM (TRS) DELEGATION AND EMAIL FORWARDING

Managers and timekeepers have the ability to <u>delegate authority</u> when they are unavailable to manage time off for their employees. When delegation is accepted, the delegate has the ability to see and edit the tasks of the manager (e.g., approve annual time). Be sure to have your delegate login periodically to ensure timely review and response to submitted requests.

#### **TRS DELEGATION FAQs**

#### Who can I delegate to?

Managers can delegate to other managers or timekeepers. Timekeepers can delegate to other timekeepers.

#### Can I delegate to more than one person at a time?

Yes, you can delegate to multiple delegates to ensure coverage within a department.

#### Can an individual be the delegate for more than one person?

Yes, however, it is important to note that it is not possible to "piggyback" delegations. For example, one manager delegates to a second manager, then the second manager needs to delegate to a third. The third delegate will not be able to see the first manager's employees.

#### How will my delegate view the time off requests for my direct reports?

After accepting the delegation request, your delegate can click the upside-down triangle next to their name in the upper right-hand corner of their home screen and switch roles to become the delegator. From here, your delegate can review all time-off requests submitted by your direct reports.

# Will my delegate receive email notifications for time-off requests that require their attention?

No, email notifications regarding requests will continue to be sent to you as the manager (even if you delegate your authority). These notifications are only sent to whom the employee reports. Please see below for instructions on email forwarding in Gmail.

#### EMAIL FORWARDING AND CREATING A FILTER

Even if you delegate your authority in the TRS, email notifications will continue to be sent to you, as the manager.

For managers that need to delegate long-term, Gmail offers email forwarding capability. The following instructions will show you how to create an email filter in Gmail so that all emails from the TRS are forwarded to your delegate.

Please note:

- By initiating these actions, you will no longer receive TRS email notifications for yourself or for your direct reports.
- > Old emails that you have already received will not be forwarded.

Steps to forward email in Gmail:

#### Important:

()

Please ensure your delegate is aware you are forwarding emails to them. They should receive a verification link.

1. Click on the cog icon and select 'See all settings'.

|                  | 0 | ۲    |                 | THE GEORGE<br>WASHINGTON<br>UNIVERSITY<br>WASHINGTON, DC |  |
|------------------|---|------|-----------------|----------------------------------------------------------|--|
| Quick settings   | × | Meet |                 |                                                          |  |
|                  |   |      | Start a meeting |                                                          |  |
| See all settings |   | -    | Join a          | meeting                                                  |  |

#### 2. Click Forwarding and POP/MAP and then 'Add a forwarding address.

| Accounts | Filters and Blocked Addresses | Forwarding and POP/IMAP | Ad |
|----------|-------------------------------|-------------------------|----|
|          |                               |                         |    |
|          |                               |                         |    |

#### 3. Enter the delegate's email and click Next.

|        | $\times$ |
|--------|----------|
|        |          |
|        |          |
| Cancel | Next     |
| -      | Cancel   |

### 4. In the pop-up box, if the email is correct, select 'Proceed' and then OK.

| S Confirm forwarding address - Google Chrome |                                                                                                    |
|----------------------------------------------|----------------------------------------------------------------------------------------------------|
| mail-settings.google.com/mail/u/0/?scd=      |                                                                                                    |
| Forwarding mail to timeoff@gwu.edu           | Add a forwarding address $\qquad \qquad \qquad \qquad \qquad \qquad \qquad \qquad \qquad \qquad \qquad \qquad \qquad \qquad \qquad \qquad \qquad \qquad $ |
| Proceed Cancel                               | You have added the forwarding address timeoff@gwu.edu.                                                                                                    |

5. Once the delegate's email is verified, navigate back to the Forwarding and POP/IMAP menu and click 'creating a filter'.

| Accounts                                  | Filters and Blocked Addresses      | Forwarding and POP/IMAP      |
|-------------------------------------------|------------------------------------|------------------------------|
| <ul> <li>Disabl</li> <li>Forwa</li> </ul> | e forwarding                       | eoff@gwu edu                 |
| keep                                      | The George Washington University I | Mail's copy in the Inbox     |
| Add a fo                                  | rwarding address                   |                              |
| Tip: You c                                | an also forward only some of you   | r mail by creating a filter! |

6. In the 'From' box, enter gwtime@gwu.edu and click create filter.

| From                               | gwtime@gwu.edu  |                      |  |  |
|------------------------------------|-----------------|----------------------|--|--|
| То                                 | timeoff@gwu.edu |                      |  |  |
| Subject                            |                 |                      |  |  |
| Has the words                      |                 |                      |  |  |
| Doesn't have                       |                 |                      |  |  |
| Size                               | greater than 👻  | MB 👻                 |  |  |
| Has attachment Don't include chats |                 |                      |  |  |
|                                    |                 | Create filter Search |  |  |

## 7. Select 'Skip the Inbox' then select 'Forward it to', select applicable email address and select Create filter.

| ← When a message is an exact match for your search criteria: |               |
|--------------------------------------------------------------|---------------|
| Skip the Inbox (Archive it)                                  |               |
| Mark as read                                                 |               |
| Star it                                                      |               |
| Apply the label: Choose label                                |               |
| Forward it to: timeoff@gwu.edu - Add forwarding address      |               |
| Delete it                                                    |               |
| Never send it to Spam                                        |               |
| Send template: Choose template                               |               |
| Always mark it as important                                  |               |
| Never mark it as important                                   |               |
| Categorize as: Choose category                               |               |
| Also apply filter to <b>0</b> matching messages.             |               |
| Note: old mail will not be forwarded                         |               |
| 2 Learn more                                                 | Create filter |

Note: the TRS has three notification emails; therefore, you will need to take these 7 steps two more times for gwtime2@gwu.edu and gwtime3@gwu.edu.

To verify filters, navigate to Filters and Blocked Addresses under Settings. You can edit and delete filters from here too.

| Gener  | al Labels Inbox Accounts Filters and Blocked Addresses Forw                                             | arding and POP/IMAP | Add-ons | Chat and Meet | Advance | ed     |
|--------|----------------------------------------------------------------------------------------------------|---------------------|---------|---------------|---------|--------|
| The fo | lowing filters are applied to all incoming mail:                                                        |                     |         |               |         |        |
|        | Matches: from:(gwtime@gwu.edu) to:(timeoff@gwu.edu)<br>Do this: Skip Inbox, Forward to timeoff@gwu.edu  |                     |         |               | edit    | delete |
|        | Matches: from:(gwtime2@gwu.edu) to:(timeoff@gwu.edu)<br>Do this: Skip Inbox, Forward to timeoff@gwu.edu |                     |         |               | edit    | delete |
|        | Matches: from:(gwtime3@gwu.edu) to:(timeoff@gwu.edu)<br>Do this: Skip Inbox, Forward to timeoff@gwu.edu |                     |         |               | edit    | delete |

For questions regarding delegation, please contact <u>GW Benefits.</u>

For questions regarding creating filters in Gmail, please contact <u>GW IT</u>.